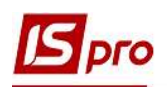

## Создание приказа о назначении разовых начислений студентам

Студентов из числа детей-сирот и детей, лишенных родительской опеки, а также студентов, которые в период обучения в возрасте от 18 до 23 лет остались без родителей и находятся на полном государственном обеспечении, учебные заведения образования обеспечивают постоянными (социальная стипендия, питание) и одноразовыми социальными выплатами (при поступлении, обучении и трудоустройстве). Для выплаты студентам социальных выплат создается приказ.

Рассмотрим создание приказа о выплате ежегодной денежной помощи для приобретения учебной литературы.

Выбираем подсистему Управления студентами модуль Приказы.

| 4 |   | Управление студентами             |                        |
|---|---|-----------------------------------|------------------------|
|   | Þ | 🧰 Параметры                       |                        |
|   |   | Картотека студентов               |                        |
|   |   | Расчетные листы                   |                        |
|   |   | Приказы                           |                        |
|   |   | Табель учёта посещения            |                        |
|   |   | Документы                         | Приказы<br>Гуправление |
|   |   | Платежные ведомости               | студентами]            |
|   |   | Списки на перечисление            |                        |
|   |   | Экзаменационная сессия            |                        |
|   |   | Экзаменационная ведомость         |                        |
|   |   | Ведомость назначения стипендии    |                        |
|   |   | Аналитическая расчетная ведомость |                        |
|   |   | Справка "Форма 1ДФ"               |                        |
|   |   | Отчёты                            |                        |
|   |   | Управление учётными периодами     |                        |
|   |   |                                   |                        |

При создании приказа необходимо сделать следующее, в окне Реестр приказов:

1 В поле Период выбрать период – текущий месяц или весь год.

2 В поле Статус выбрать конкретный статус или Все. В нашем случае выбираем Проекты.

**3** В поле **Журна**л выбрать необходимый журнал. Если журналы в системе не созданы, все документы создаются в журнале **Документы без журна**ла.

**ВНИМАНИЕ!** Все журналы используются только для просмотра. Создавать приказы в этом журнале невозможно.

4 С левой части окна Реестра приказов выбрать вид приказа. В нашем случае это раздел Начисление разовых начислений, удержаний.

5 Установить курсор в правую табличную часть и по пункту контекстного меню **Реестр/Создать приказ** или по клавише **Insert** создать приказ.

6 В окне Выбор вида приказа выбрать необходимый вид приказа – Назначение разовых начислений.

7 Нажать кнопку ОК.

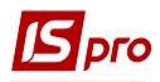

| IS-pro 7.11.040.999 - [Реестр приказов]    |                                           | -                                 | - 🗆 💌           |
|--------------------------------------------|-------------------------------------------|-----------------------------------|-----------------|
| Реестр Правка Вид Отчеты Сервис ?          |                                           |                                   |                 |
| b 🗗 'b 🎟 'b 🌢 🖷 🕊 🖉 🖉 🖉 🖉                  |                                           |                                   |                 |
| Период: Сентябрь '20 👻 🕟 Станус: Проек-    | гы Отурнал: Документы без                 | журнала 3                         | 0               |
| Виды приказов                              | Номер Таименование                        | т Дата т Статус т Фан             | чилия Имя \land |
| Bce                                        |                                           |                                   |                 |
| Зачисление                                 | $\Phi_{-}$                                |                                   |                 |
| Отчисление                                 |                                           |                                   |                 |
| Предоставление академического отпуска      |                                           |                                   |                 |
| Возврат из академического отпуска          |                                           |                                   |                 |
| Разрешить повторное обучение               | _                                         | 🖪 Выбор вида приказа              |                 |
| Смена фамилии                              |                                           |                                   |                 |
| Не допуск                                  |                                           | Виселення при переселенні         | ^               |
| Перевод на следующий курс                  |                                           | Вихід з академічної відпустки     |                 |
| Перевод                                    |                                           | Відновлення                       |                 |
| Освобождение от оплаты                     |                                           | Відрахування                      |                 |
| Допуск к сдаче академической разницы       |                                           | Допуск до складання               |                 |
| Восстановление                             |                                           | Зарахування                       |                 |
| Допуск к сдаче                             |                                           | Зміна форми навчання              |                 |
| Присвоение квалификации                    | Вид: Приказы на начисление разовых начиси | Надання академічної відпустки     |                 |
| Взыскание                                  | <                                         | Надання соціальної категорії      |                 |
| Назначение стипендии                       |                                           | Переведення                       |                 |
| Назначение постоянных начислений/удержаний | Операции Состояние Универсальн            | Переведення на іншу спеціальність |                 |
| Начисление разовых начислений/удержаний    | -                                         | Переселення                       |                 |
| Изменение номера зачетки                   | * Операция *                              | Поновлення на навчання            |                 |
| Произвольная операция                      |                                           | Поселення в гуртожиток            |                 |
| Социальная категория                       |                                           | Призначення разових нарахувань    |                 |
| Смена формы обучения                       |                                           | Призначення стипендії             |                 |
| Перевод на следующий учебный период        |                                           |                                   |                 |
|                                            | Вид: Список операций приказа Строк: О     | строк: 17                         | ~               |
|                                            | <                                         | 7 Ок                              | Отмена          |
| 1 (0) 2                                    |                                           |                                   | 57 0            |

8 В окне Создание приказа: Назначение разовых начислений заполнить и выбрать из справочников необходимые реквизиты: Номер проекта, Дату регистрации, Дату ввода в действие.

9 Выбрать ответственных лиц за Внесения Проекта, Согласовано и Утверждение приказов. При отсутствии настройки оставить поля пустыми.

**ВНИМАНИЕ!** Подписи, которые используются в шапке приказа, настраиваются в штатном расписании для соответствующей штатной позиции, например, руководителя и главного бухгалтера.

10 Заполнить в поле Заголовок необходимое заглавие шапки приказа, в нашем случае о выплате ежегодной денежной помощи для приобретения учебной литературы и выбрать из справочника основание для создания приказа в поле Основание.

11 Нажать кнопку ОК.

| Триказ Правка                        | Вид Сервис ?                                                                                 |
|--------------------------------------|----------------------------------------------------------------------------------------------|
| 🕒 📥 🗙 🖻 🛙                            |                                                                                              |
| юмер проекта:<br>1ата ввода в дейсті | вие: 25/09/2020                                                                              |
| /тверждено:                          | Ректоров В.В.                                                                                |
| нёс проект:                          |                                                                                              |
| огласовано:                          | 9                                                                                            |
| аголовок:                            | о выплате ежеголной ленежной помощи лля помоблетения учебный литературы 1 0                  |
| Іреамбула:                           | • Изменить.                                                                                  |
| снование:                            | ст. 8 Закону Украины от 13.01.2005г. №2342-IV, п. 13 Постановление Кабинету Мини 💌 Изменить. |
|                                      | Отмена                                                                                       |

12 Установить курсор на рядок проекта приказа и по пункту меню Реестр//Создать операцию или комбинацией клавиш Shift+Ins создать операцию.

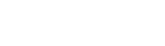

| <b>S</b> 1 | S-pro 7.11.040.999 - [Реестр приказов] |             |                                                                  | _ 🛛 💌         |
|------------|----------------------------------------|-------------|------------------------------------------------------------------|---------------|
| Pee        | стр Правка Вид Отчеты Сервис           | ?           |                                                                  |               |
| *0         | Создать приказ                         | Ins         |                                                                  |               |
|            | Создать операцию                       | Shift+Ins   | ты журнал: Локументы без журнала                                 | *             |
|            | Создать групповую операцию             |             |                                                                  |               |
|            | Создать табличный приказ               | - F         | Номер Т Наименование Т Дата Статус Т                             | Фамилия Имя 🗠 |
| D.         | Копировать                             | F5          |                                                                  |               |
| 6          | Изменить                               | F4          |                                                                  |               |
|            | Изменить табличный приказ              |             |                                                                  |               |
| ■          | Просмотр                               | Alt+F3      |                                                                  |               |
| ð          | Удалить                                | F8          |                                                                  |               |
|            | Утвердить                              | Alt+F5      |                                                                  |               |
|            | Провести                               | Alt+P       |                                                                  |               |
|            | Отозвать                               | Alt+R       |                                                                  |               |
|            | Создать операцию изменения             | Alt+H       |                                                                  |               |
|            | Создать операцию отмены                | Alt+G       |                                                                  |               |
|            | Переместить в журнал                   | Alt+M       |                                                                  |               |
| ð          | Обновить                               | Ctrl+F2     |                                                                  |               |
|            | Оповещения                             | Alt+O й     | Вид: Приказы на начисление разовых начислений/удержаний Строк: 1 | ~             |
|            | Контроль исполнения приказа            | Alt+S       |                                                                  | >             |
|            | Экспорт                                |             | Операции Состояние Универсальные документы Вложения              |               |
|            | Импорт                                 |             |                                                                  |               |
|            | Передать приказы в систему "Эконом     | 4"          |                                                                  |               |
|            | Печать                                 | F9          |                                                                  |               |
|            | Сохранять отмеченные отчеты            |             |                                                                  |               |
|            | Печать без выбора                      |             |                                                                  |               |
|            | Печать выдержки                        | Ctrl+F9     | Вид: Список операций приказа Строк: 0                            | ~             |
| di         | Экспорт текущего представления S       | hift+Ctrl+E |                                                                  | >             |
| ×          | Выход                                  | Esc         | 🖁 Адміністратор                                                  |               |

13 В окне Создание операции: Назначение разовых начислений, удержаний в поле Фамилия И. О. выбрать из справочника Выбор студента необходимого студента (студентку) и нажать кнопку ОК. Поле Табельный № заполняется автоматически.

| оиод: Сентябрь'20 💌 ∢ 🕨 Статус: Проен      | ты 🔻                | Журнал: Документы без журнала         |                          |                   |           |
|--------------------------------------------|---------------------|---------------------------------------|--------------------------|-------------------|-----------|
| ды приказов                                | Номер               | - Наименование                        |                          | 7                 | фамилия и |
| Bce                                        | 🖾 Создание операции | : Призначення разових нарахувань/утри | мань                     |                   | _ 🛛       |
| Зачисление                                 | Операция Правка     | ?                                     |                          |                   |           |
| Отчисление                                 | - × 0 m             |                                       |                          |                   |           |
| Предоставление академического отпуска      |                     |                                       |                          |                   |           |
| Возврат из академического отпуска          | Фамилия И.О.:       |                                       |                          |                   |           |
| Разрешить повторное обучение               |                     |                                       |                          |                   |           |
| Смена фамилии                              | Табельный №:        | *                                     |                          |                   |           |
| Не допуск                                  |                     |                                       |                          |                   | -         |
| Перевод на следующий курс                  |                     | Выбор студента                        |                          |                   | . <b></b> |
| Перевод                                    |                     | Реестр Правка Вид Сервис ?            |                          |                   |           |
| Освобождение от оплаты                     |                     | 5 P II 6 T J E 🖂 🖲                    | 9                        |                   |           |
| Допуск к сдаче академическои разницы       |                     |                                       |                          |                   |           |
| Восстановление                             |                     |                                       | Табельн 🝸 🔺 Фамилия Имя  | Отчес 🔻 Номер зач | 4 ▼ Ho    |
| Допуск к сдаче                             |                     | ▲ 1 Облік і оподаткування             | 296 Студент 2 1          | 10                | 10        |
| Присвоение квалификации                    |                     | ⊿ 1 Облік                             | 305 Студент 2 10         | 19                | 19        |
| Изризначие стиран рик                      |                     | ⊿ 1 Денна                             | 298 Студент 2 3          | 12                | 12        |
| Назначение стипендии                       |                     | 1 Перший курс                         | 301 Студент 2.6          | 15                | 15        |
| Назначение постоянных начислений/удержании |                     | 2 Другий курс                         | 232 Студент 2.8          | 37                | 37        |
| Изменение номера защетии                   |                     | 02 O5 21                              | 304 Студент 2.9          | 18                | 18        |
| Произвольная операция                      |                     | 03 OE 31                              | 299 Студентка 2.4        | 13                | 13        |
| Социальная категория                       |                     | 3 Третій курс                         | 300 Студентка 2 5        | 14                | 14        |
| Смена формы обущения                       |                     | 4 Четвертий курс                      | 302 Студентка 2 7        | 16                | 16        |
| Перевод из стедующий ушебный дериод        |                     | 3 Дистанційна                         |                          |                   |           |
| перевод на следующий учебный период        |                     | 3 Фінанси, банківська справ           |                          |                   |           |
|                                            |                     |                                       |                          |                   |           |
|                                            |                     |                                       | Pure Vantatova crunouton | CTDOM 0           |           |
|                                            |                     |                                       | вид. картотека студентов | CIPOR. 9          |           |
|                                            |                     |                                       | 1                        | <b>^</b>          |           |
|                                            | Капточка студента   |                                       |                          |                   | 0         |

14 После выбора студента (студентки) в окне Создание операции: Назначение разовых начислений, удержаний открываются новые разделы для заполнения.

15 Поля раздела Текущие данные студента заполняются автоматически.

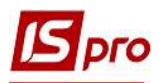

16 В разделе Данные операции необходимо заполнить поля:

16.1. в поле Вид оплаты из справочника Виды оплат выбрать необходимое, в нашем случае из раздела Прочие начисления выбрать вид оплаты 882 Разовое начисление;

16.2. указать сумму ежегодной денежной помощи для приобретения учебной литературы;

16.3. в поле Источник финансирования выбрать источник финансирования, из которого будут выделены ассигнования для приобретения учебной литературы, в нашем случае Общий фонд государственного бюджета и КЭКР;

16.4. в поле Дата назначения указать дату назначения выплаты.

17 Нажать кнопку ОК.

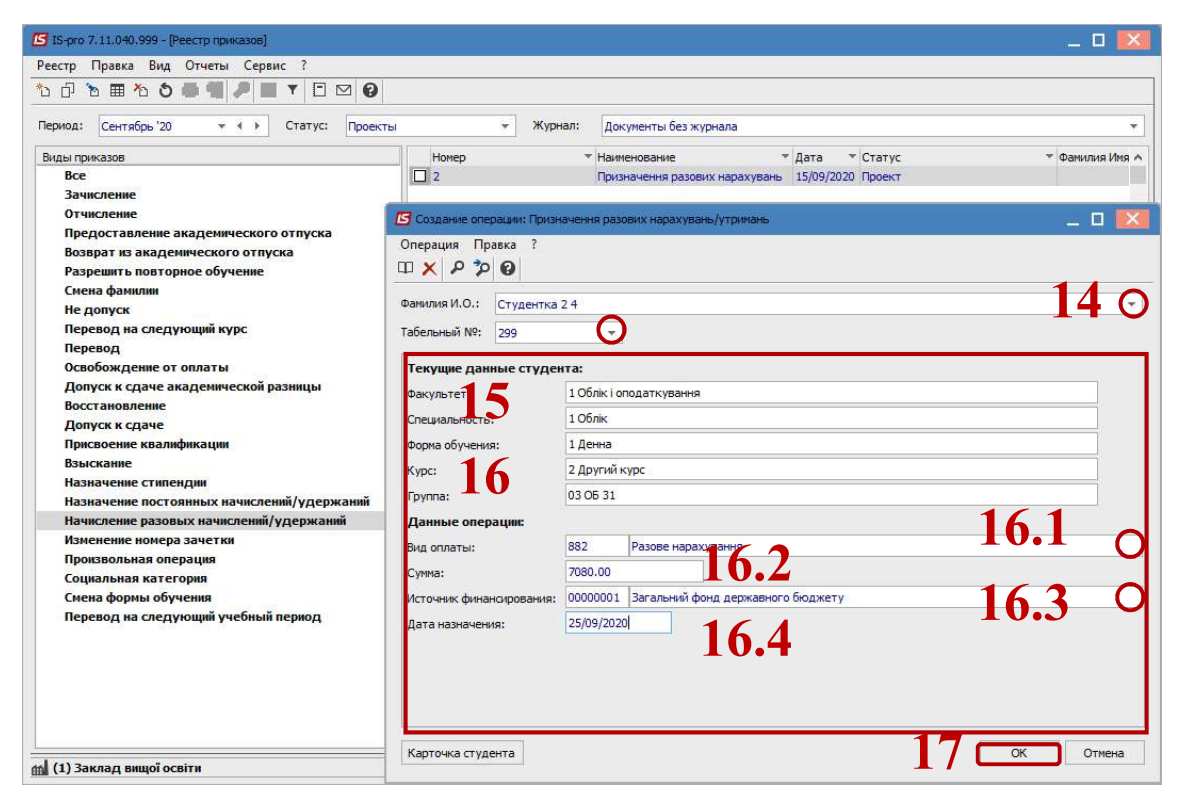

18 Установить курсор на рядок проекта созданного приказа и по пункту контекстного меню **Реестр/Утвердить** или комбинацией клавиш **Alt+F5** утвердить приказ и нажать кнопку **OK**.

| стр правка вид отчеты серьис :                                                                                                    |                                         |                                                                                                    |                                                                        |                                                                                                    |
|----------------------------------------------------------------------------------------------------|-----------------------------------------|----------------------------------------------------------------------------------------------------|------------------------------------------------------------------------|----------------------------------------------------------------------------------------------------|
| 0 ₪ № ७ € 📲 🖉 🔳 🗗 Т 🗆 🗠                                                                                                    | 0                                       |                                                                                                    |                                                                        |                                                                                                    |
| риод: Сентябрь '20 💌 🔸 🕨 Статус: Проек                                                                                                    | кты ч                                   | <ul> <li>Журнал: Документы без журнала</li> </ul>                                                                     |                                                                        |                                                                                                    |
| иды приказов                                                                                                    | Номер                                   | <ul> <li>Наименование</li> </ul>                                                                                      | 🕶 Дата 💌 Статус                                                        | Фамилия Имя                                                                                                    |
| Bce                                                                                                    | ^ 2                                     | Призначення разових нарах                                                                                             | увань 15/09/2020 Проект                                                | <Групповой                                                                                                    |
| Зачисление                                                                                                    |                                         |                                                                                                    |                                                                        |                                                                                                    |
| Отнисление                                                                                                    |                                         |                                                                                                    |                                                                        |                                                                                                    |
| OTANOIENIE                                                                                                    |                                         |                                                                                                    |                                                                        |                                                                                                    |
| Предоставление академического отпуска                                                                                                    | Внимание                                |                                                                                                    |                                                                        |                                                                                                    |
| Возврат из академического отпуска                                                                                                    |                                         |                                                                                                    |                                                                        |                                                                                                    |
| Разрешить повторное обучение                                                                                                    |                                         |                                                                                                    |                                                                        |                                                                                                    |
| Смена фамилии                                                                                                    | ( <b>2</b> ) y                          | твердить приказ N2 от 15/09/20?                                                                                       |                                                                        |                                                                                                    |
| Не попуск                                                                                                    | Burn                                    |                                                                                                    | ожаний Строк 1                                                         |                                                                                                    |
| ine Houlden                                                                                                    | untt.                                   | e e                                                                                                    |                                                                        |                                                                                                    |
|                                                                                                    |                                         |                                                                                                    |                                                                        |                                                                                                    |
| Перевод на следующий курс                                                                                                    |                                         | 10                                                                                                    |                                                                        | ,                                                                                                    |
| Перевод на следующий курс<br>Перевод                                                                                                    |                                         |                                                                                                    | The BROWANIA                                                           | ,                                                                                                    |
| Перевод на следующий курс<br>Перевод<br>Освобождение от оплаты                                                                                                    |                                         | 18 ок отмена #                                                                                                    | ты <mark>Вложения</mark>                                               |                                                                                                    |
| Перевод на следующий курс<br>Перевод<br>Освобождение от оплаты<br>Допуск к сдаче академической разницы                                                                                                    |                                         | 18 ок отмена #                                                                                                    | ты Вложения                                                            | •<br>• • • • • • • • • • • • • • • • • • •                                                                     |
| Перевод на следующий курс<br>Перевод<br>Освобождение от оплаты<br>Допуск к сдаче академической разницы<br>Восстановление                                                                                                    |                                         | 18 ок отмена                                                                                                    | ты Вложения<br>Фамилия Имя * № за                                      | • Та • Факультет A                                                                                             |
| Перевод на следующий курс<br>Перевод<br>Освобождение от оплаты<br>Допуск к сдаче академической разницы<br>Восстановление<br>Лолуск к слаче                                                                                                    | 2 Tp                                    | 18 ОК Отмена<br>правии<br>изначения разових нарахуван 25/09/2020                                                      | ты Вложения<br>Фамилия Имя × № за<br>Студент 1 5 5                     | ▼ Та ▼ Факультет ∧<br>291 Навчально-науковий інс                                                               |
| Перевод на следующий курс<br>Перевод<br>Освобождение от оплаты<br>Допуск к сдаче академической разницы<br>Восстановление<br>Допуск к сдаче                                                                                                    |                                         | 18 ОК Отмена<br>красля Анге<br>изначення разових нарахуван… 25/09/2020<br>изначення разових нарахуван… 25/09/2020     | ты Вложения<br>Фамилия Имя * № за<br>Студент 1 5 5<br>Студентка 2 4 13 | <ul> <li>Та ч Факультет</li> <li>291 Навчально-науковий ін;</li> <li>299 Навчально-науковий ін;</li> </ul>     |
| Перевод на следующий курс<br>Перевод на следующий курс<br>Освобождение от оплаты<br>Допуск к сдаче академической разницы<br>Восстановление<br>Допуск к сдаче<br>Присовение квалификации                                                                                                    | С 2 Пр<br>С 1 Пр                        | 18 ОК Отмена<br>кроизи<br>изначення разових нарахуван… 25/09/2020<br>изначення разових нарахуван… 25/09/2020          | ты Вложения<br>Фанилия Имя У № за<br>Студент 15 5<br>Студентка 2.4 13  | <ul> <li>Та * Факультет</li> <li>291 Навчально науковий нк</li> <li>299 Навчально науковий нк</li> </ul>       |
| Перевод на следующий курс<br>Перевод<br>Освобождение от оплаты<br>Допуск к сдаче академической разницы<br>Восстановление<br>Допуск к сдаче<br>Присвоение квалификации<br>Выскание                                                                                                    |                                         | 18 ОК Отмена<br>краини Дине<br>изначення разових нарахуван… 25/09/2020<br>изначення разових нарахуван… 25/09/2020     | ты Вложения<br>Фанилия Иня У № за<br>Студент 1 5 5<br>Студентка 2 4 13 | ▼ Та ▼ Факультет<br>291 Навчально науковий інс<br>299 Навчально науковий інс                                   |
| Перевод на следующий курс<br>Перевод<br>Освобождение от оплаты<br>Допуск к сдаче академической разницы<br>Восстановление<br>Допуск к сдаче<br>Присвоение квалификации<br>Взыскание<br>Назначение стипендии                                                                                          | 2 пр                                    | 18 ОК Отмена<br>красим<br>мзначення разових нарахуван 25/09/2020<br>мзначення разових нарахуван 25/09/2020            | ты Вложения<br>Фанилия Иня * № за<br>Студент 15 5<br>Студентка 2.4 13  | <ul> <li>▼ Та ▼ Факультет ∧</li> <li>291 Навчально науковий інс</li> <li>299 Навчально науковий інс</li> </ul> |
| Перевод на следующий курс<br>Перевод<br>Освобождение от оплаты<br>Допуск к сдаче академической разницы<br>Восстановление<br>Допуск к сдаче<br>Присвоение квалификации<br>Взысскание<br>Назначение стипендии<br>Назначение постоянных начислений/удержаний                                           | с 2 Пр<br>2 Пр<br>1 Пр<br>Вид: Список о | 18 ок отмена<br>краски дать<br>изначения разових нарахуван… 25/09/2020<br>изначения разових нарахуван… 25/09/2020     | ты Вложения<br>Фаниликя Иня V № за<br>Студент 15 5<br>Студентка 2.4 13 | <ul> <li>Та * Факультет</li> <li>291 Навчально-науковий нк</li> <li>299 Навчально-науковий нк</li> </ul>       |
| Перевод на следующий курс<br>Перевод<br>Освобождение от оплаты<br>Допуск к сдаче академической разницы<br>Восстановление<br>Допуск к сдаче<br>Присвоение квалификации<br>Взыскание<br>Назначение стипендии<br>Назначение постоянных начислений/удержаний<br>Начисление разовых начислений/удержаний | <br><br><br>Вид: Список о               | 18 ок отмена<br>правили дана и<br>изаначення разових нарахуван… 25/09/2020<br>изначення разових нарахуван… 25/09/2020 | ты Вложения<br>Фанилия Иня * № за<br>Студент 15 5<br>Студентка 2.4 13  | <ul> <li>Та Факультет</li> <li>291 Навчально-науковий нс</li> <li>299 Навчально-науковий нс</li> </ul>         |

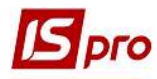

19 В окне Присвоение номера приказа нажать кнопку ОК.

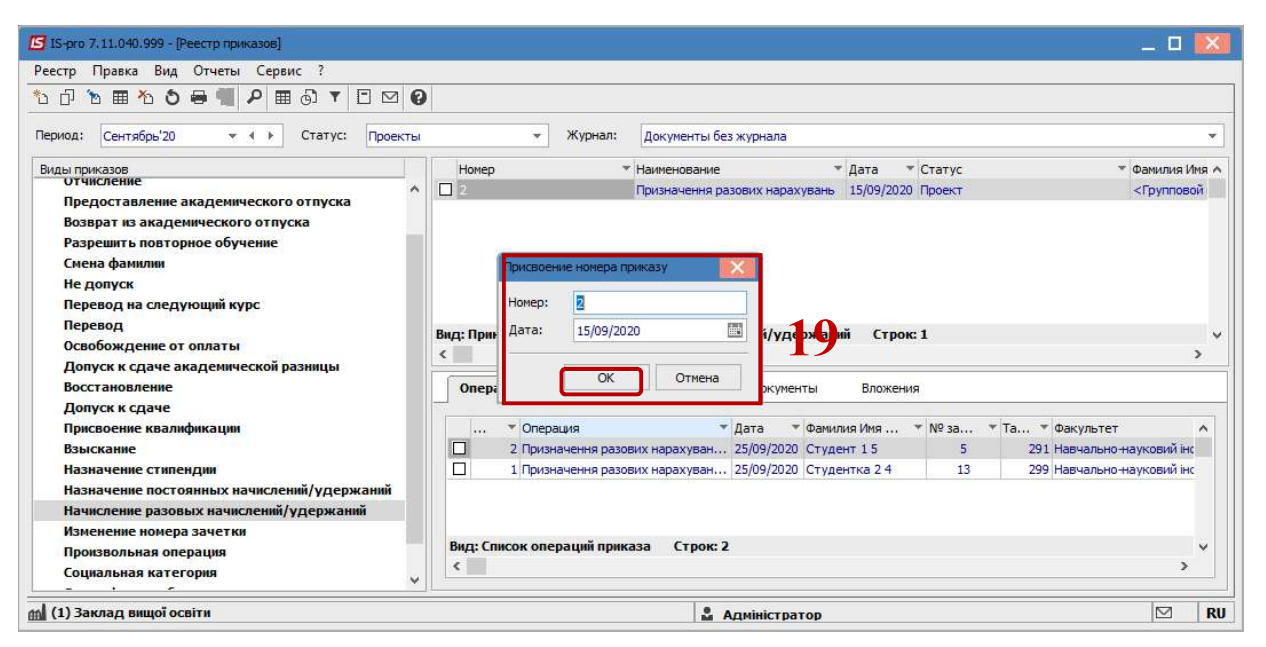

**20** В поле Статус изменится статус с Проекты на Проведенные или Все. **21** У созданном приказе статус измениться на Проведенный.

| естр Правка Вид Отчеты Сервис ?                                                                                                    |                                                                                                    |                                                                                                    |
|----------------------------------------------------------------------------------------------------|----------------------------------------------------------------------------------------------------|----------------------------------------------------------------------------------------------------|
| ``````````````````````````````````````                                                                                                    |                                                                                                    |                                                                                                    |
| ериод: Сентябрь'20 🔻 4 🕨 Статус: 🚺                                                                                                    | ны 20- журнал: Документы без журнала                                                                                                    |                                                                                                    |
| иды приказов                                                                                                    | Номер * Наименование * Дата * Статус                                                                                                    | 👻 Фамилия Имя                                                                                                    |
| отчисление                                                                                                    | Призначення разових нарахувань 15/09/2020 Проведен                                                                                                    | <Групповой                                                                                                    |
| Предоставление академического отпуска                                                                                                    |                                                                                                    |                                                                                                    |
| Возврат из академического отпуска                                                                                                    |                                                                                                    |                                                                                                    |
| Разрешить повторное обучение                                                                                                    | 21                                                                                                    |                                                                                                    |
| Смена фамилии                                                                                                    |                                                                                                    |                                                                                                    |
|                                                                                                    |                                                                                                    |                                                                                                    |
| Не допуск                                                                                                    |                                                                                                    |                                                                                                    |
| Не допуск<br>Перевод на следующий курс                                                                                                    |                                                                                                    |                                                                                                    |
| Не допуск<br>Перевод на следующий курс<br>Перевод                                                                                                    | Вид: Приказы на начисление разовых начислений/удержаний Строк: 1                                                                                                    |                                                                                                    |
| Не допуск<br>Перевод на следующий курс<br>Перевод<br>Освобождение от оплаты                                                                                                    | Вид: Приказы на начисление разовых начислений/удержаний Строк: 1<br><                                                                                                    | >                                                                                                    |
| Не допуск<br>Перевод на следующий курс<br>Перевод<br>Освобождение от оплаты<br>Допуск к сдаче академической разницы                                                                                                    | Вид: Приказы на начисление разовых начислений/удержаний Строк: 1<br><                                                                                                    | >                                                                                                    |
| Не допуск<br>Перевод на следующий курс<br>Перевод<br>Освобождение от оплаты<br>Допуск к сдаче академической разницы<br>Восстановление                                                                                                    | Вид: Приказы на начисление разовых начислений/удержаний Строк: 1<br>с<br>Операции Состояние Универсальные документы Вложения                                                                                                    | >                                                                                                    |
| Не допуск<br>Перевод на следующий курс<br>Перевод<br>Освобождение от оплаты<br>Допуск к сдаче академической разницы<br>Восстановление<br>Допуск к сдаче                                                                                                    | Вид: Приказы на начисление разовых начислений/удержаний Строк: 1<br>С Состояние Универсальные документы Вложения                                                                                                    | ,                                                                                                    |
| Не допуск<br>Перевод на следующий курс<br>Перевод<br>Освобождение от оплаты<br>Допуск к сдаче академической разницы<br>Восстановление<br>Допуск к сдаче<br>Присвоение квалификации                                                                                                    | Вид: Приказы на начисление разовых начислений/удержаний Строк: 1<br>С Операции Состояние Универсальные документы Вложения  Фолерация  Фанилия Имя  Nº за  Та                                                                                                    | . ▼Факультет ∧                                                                                                    |
| Не допуск<br>Перевод на следующий курс<br>Перевод<br>Освобождение от оплаты<br>Допуск к сдаче акаденической разницы<br>Восстановление<br>Допуск к сдаче<br>Присвоение квалификации<br>Выскание                                                                                                    | Вид: Приказы на начисление разовых начислений/удержаний Строк: 1<br>С Операции Состояние Универсальные документы Вложения • Операция • Дата • Фанилия Имя • № за • Та 2 Призначения разових нарахуван 25/09/2020 Студент 1 5 5                                                                                                    | <ul> <li>Факультет</li> <li>291 Навчально-науковий інс</li> </ul>                                                   |
| Не допуск<br>Перевод на следующий курс<br>Перевод<br>Освобождение от оплаты<br>Допуск к сдаче академической разницы<br>Восстановление<br>Допуск к сдаче<br>Присвоение квалификации<br>Взыскание<br>Назначение стипендии                                                                                                    | Вид: Приказы на начисление разовых начислений/удержаний         Строк: 1           С         Операции         Состояние         Универсальные документы         Вложения           * Операция         * Дата * Фанилия Имя * № за * Та         2. Призначення разових нарахуван 25/09/2020         Студент 1 5         5           1         Призначення разових нарахуван 25/09/2020         Студентка 2 4         13                                                                                                    | <ul> <li>Факультет</li> <li>291 Навчально науковий інс</li> <li>299 Навчально науковий інс</li> </ul>               |
| Не допуск<br>Перевод на следующий курс<br>Перевод<br>Освобождение от оплаты<br>Допуск к сдаче академической разницы<br>Восстановление<br>Допуск к сдаче<br>Присвоение квалификации<br>Взыскание<br>Назначение стипендии<br>Назначение постоянных начислений/удержаний                                                      | Вид: Приказы на начисление разовых начислений/удержаний Строк: 1           С         Операции         Состояние         Универсальные документы         Вложения           * Операция         * Дата         Фанилия Имя * № За * Та           2 Призначення разових нарахуван 25/09/2020         Студент 1 5         5           1 Призначення разових нарахуван 25/09/2020         Студентка 2 4         13                                                                                                    | <ul> <li>Факультет</li> <li>Факультет</li> <li>Навчально-науковий інк</li> <li>Навчально-науковий інк</li> </ul>    |
| Не допуск<br>Перевод на следующий курс<br>Перевод<br>Освобождение от оплаты<br>Допуск к сдаче академической разницы<br>Восстановление<br>Допуск к сдаче<br>Присвоение квалификации<br>Взыскание<br>Назначение постоянных начислений/удержаний<br>Начисление разовых начислений/удержаний                                   | Вид: Приказы на начисление разовых начислений/удержаний         Строк: 1           Состояние         Универсальные документы         Вложения           Операции         Состояние         Универсальные документы         Вложения            * Операция         * Дата         Фанилия Имя         * № 3а         * Та           2         Призначення разових нарахуван         25/09/2020         Студент 1 5         5           1         Призначення разових нарахуван         25/09/2020         Студентка 2 4         13                                                                                                    | <ul> <li>Факультет</li> <li>Факультет</li> <li>14авчально науковий нк</li> <li>299 Навчально науковий нк</li> </ul> |
| Не допуск<br>Перевод на следующий курс<br>Перевод<br>Освобождение от оплаты<br>Допуск к сдаче академической разницы<br>Восстановление<br>Допуск к сдаче<br>Присвоение квалификации<br>Взыскание<br>Назначение потоянных начислений/удержаний<br>Начисление разовых начислений/удержаний<br>Изменение номера зачетки        | Вид: Приказы на начисление разовых начислений/удержаний Строк: 1           Операции         Состояние         Универсальные документы         Вложения           * Операция         * Дата * Фанилия Иня * № за * Та         2 Призначення разових нарахуван 25/09/2020         Студент 1 5         5           1         Призначення разових нарахуван 25/09/2020         Студентка 2 4         13                                                                                                    | <ul> <li>Факультет</li> <li>291 Навчально науковий інс</li> <li>299 Навчально науковий інс</li> </ul>               |
| Не допуск<br>Перевод на следующий курс<br>Перевод<br>Освобождение от оплаты<br>Допуск к сдаче академической разницы<br>Восстановление<br>Допуск к сдаче<br>Присвоение квалификации<br>Взыскание<br>Назначение стипендии<br>Назначение постоянных начислений/удержаний<br>Изменение номера зачетки<br>Произвольмая операция | Вид: Приказы на начислений /удержаний Строк: 1           С         Операции         Состояние         Универсальные документы         Вложения           * Операция         * Дата * Фанилия Имя * № за * Та         2.1         2.1         2.1         2.1         2.1         2.1         2.1         3.1         * Та         2.5/09/2020         Студент 1.5         5         5         1         1         1         1.1         3.1         3.1         3.1         3.1         3.1         3.1         3.1         3.1         3.1         3.1         3.1         3.1         3.1         3.1         3.1         3.1         3.1         3.1         3.1         3.1         3.1         3.1         3.1         3.1         3.1         3.1         3.1         3.1         3.1         3.1         3.1         3.1         3.1         3.1         3.1         3.1         3.1         3.1         3.1         3.1         3.1         3.1         3.1         3.1         3.1         3.1         3.1         3.1         3.1         3.1         3.1         3.1         3.1         3.1         3.1         3.1         3.1         3.1         3.1         3.1         3.1         3.1         3.1 | <ul> <li>Факультет</li> <li>291 Навчально науковий інс</li> <li>299 Навчально науковий інс</li> </ul>               |

**ВНИМАНИЕ!** В зависимости от настройки, статус приказа может измениться с **Проекту** на **Утвержденный**, после чего его необходимо провести по пункту контекстного меню **Реестр/Провести**.